Hochschule RheinMain Fachbereich DCSM - Informatik Marcus Thoss, M.Sc. Prof. Dr. Robert Kaiser Christian Neugebauer

## Hardwarenahe Programmierung I WS 2021/22 LV 1512

## Übungsblatt 5

Für dieses Aufgabenblatt (und die folgenden) erhalten Sie ein echtes Mikrocontroller-Board, das ein von Ihnen aus C-Quelltext erzeugtes Programm ausführen soll. Als Hardware wird ein Arduino Leonardo verwendet, der mit dem Prozessor ATmega 32U4 von Microchip (ehemals Atmel), einem Verwandten des zuvor von Ihnen im Simulator genutzten ATmega 16 und einer USB-Schnittstelle für Stromversorgung, Kommunikation und Programm-Download ausgestattet ist. Links mit Dokumentation dieses Boards und des Prozessors finden Sie unter "Weitere Unterlagen" auf der Webseite der Lehrveranstaltung (Link).

Die Arbeit mit einem echten "Target" erfordert durch den Download des Programms auf das Board einen zusätzlichen Schritt in Ihrem Entwicklungszyklus:

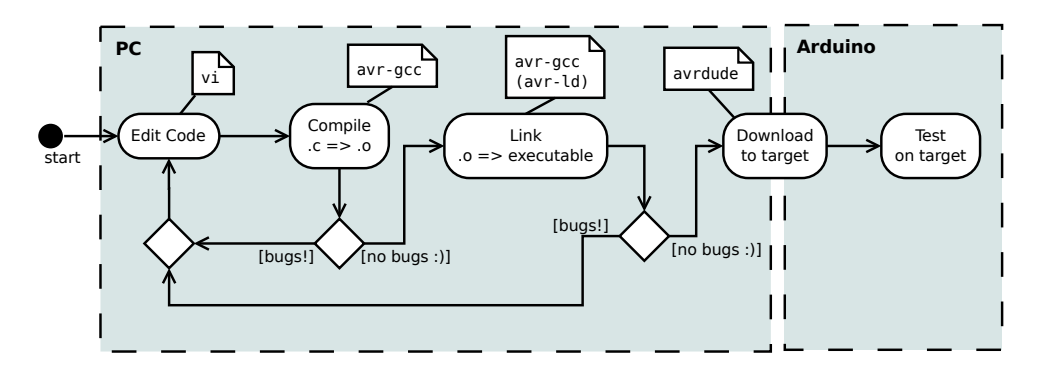

Abbildung 1: Build-Zyklus mit "echter" Hardware

Wie sie sehen, benötigen Sie für den zusätzlichen Schritt "Download to target" das Programm avrdude. Sollte es auf Ihrem System noch nicht installiert sein, müssen Sie das nun nachholen, z.B. durch Installation des Pakets avrdude auf Ubuntu-Systemen.

## Aufgabe 5.1 (Das erste Programm auf "echter" Hardware):

- a) Laden Sie von der Materialienseite der Lehrveranstaltung das Beispielprogramm hwp1\_p9.c in ein neues Übungsverzeichnis herunter.
- b) Sehen Sie sich das Programm im Quelltext an, um es in allen Details zu verstehen. Recherchieren Sie unbekannte Informationen (wie \_delay\_ms() oder PORTC auf man-Seiten oder im Benutzerhandbuch zum ATmega 32U4).

- c) Den Hauptteil des Programms müssen Sie selbst noch als Quelltext in der main () -Funktion ergänzen: Ihr Programm soll die orangefarbene LED auf dem Board (*unter* dem Display, Aufdruck "L") im Sekundentakt blinken lassen.
  - Zu Beginn von main () muss die LED-Ansteuerung mit einem Aufruf der Funktion userLedSetup () vorbereitet werden.
  - Danach soll in einer Endlosschleife die LED abwechselnd an- und ausgeschaltet werden, dazwischen jeweils eine kleine Pause, damit das Blinken im Sekundentakt (1 Hz) erfolgt.
  - Verwenden Sie while (), setUserLedOn (), setUserLedOff () und \_delay\_ms(), um das Programm zu vervollständigen.
- d) Erzeugen Sie zuvor durch einen Compile- und einen Linkschritt ein ausführbares Programm (nun wieder mit avr-gcc)) daraus. Achten Sie darauf, dass *keine* Warnungen (Option -Wall immer verwenden!) oder Fehler beim Compilieren übrig bleiben. Haben Sie die Parameter herausgefunden, schreiben Sie ein passendes Build-Skript oder Makefile.

*Hinweis:* Der CPU-Typ ist nun atmega32u4 (nicht mehr atmega16); passen Sie die gcc-Parameter entsprechend an. Weiterhin *müssen* Sie -O1 (nicht -OO) als Parameter mit angeben, da sonst \_delay\_ms() nicht richtig funktioniert - die Erläuterung hierfür lässt sich allerdings erst später im Detail verstehen.

- e) Um das Programm auf die Hardware zu bringen, schließen Sie zunächst das Board via USB-Kabel an den PC an. Die grüne LED auf dem Arduino und die rote LED auf dem Display leuchten, sobald Betriebsspannung anliegt.
- f) Laden Sie nun Ihr Programm mittels avrdude auf die Hardware. Hierfür müssen Sie kurz vor dem Download den Reset-Button (neben der USB-Buchse) drücken, worauf die orangefarbene LED für ca. 5 s "weich" blinkt.

Der Programmer-Typ ist dabei avr109, der Connection Port /dev/ttyACM0 und den Typ der CPU kennen Sie bereits.

Finden Sie selbst die Flags für diese drei Parameter für avrdude heraus! Als vierten Parameter müssen Sie dann noch -Uflash:w:<Name ihres Programms> angeben.

Sollte der Port /dev/ttyACM0 nicht akzeptiert werden, kann es sein, dass durch Trennen und erneutes Verbinden des Targets die Nummer des Ports hochgezählt wurde – versuchen es Sie dann mit/dev/ttyACM1 oder sehen Sie mittels lsusb nach, an welchem Port der Arduino momentan angeschlossen ist.

Für den Notfall liegt auf der Webseite der Lehrveranstaltung ein vorbereitetes Programm hwp1\_p9, das Sie testweise statt Ihres eigenen Programms downloaden können.

Ein Debugging des Programms ist in dieser Übung übrigens noch nicht vorgesehen, hierfür benötigen Sie zusätzliche Hardware. Bei Problemen müssen Sie sich zurzeit noch mit Überlegungen zur Fehlerursache, Code-Analyse und -Korrektur und wiederholtem Download behelfen. Wenn Sie die LED zum Leuchten gebracht haben, können Sie auch Blinkmuster als Debugging-Hilfe einsetzen! Ihre Betreuer stehen natürlich immer für Fragen zur Verfügung, wenn Sie gar nicht mehr weiter wissen.

g) Schließlich - wie immer - experimentieren Sie mit den neuen Möglichkeiten und erweitern und ändern Sie das Programm nach eigenen Ideen (wie wäre es mit Blinken der Display-Beleutung oder Morsecode..?)